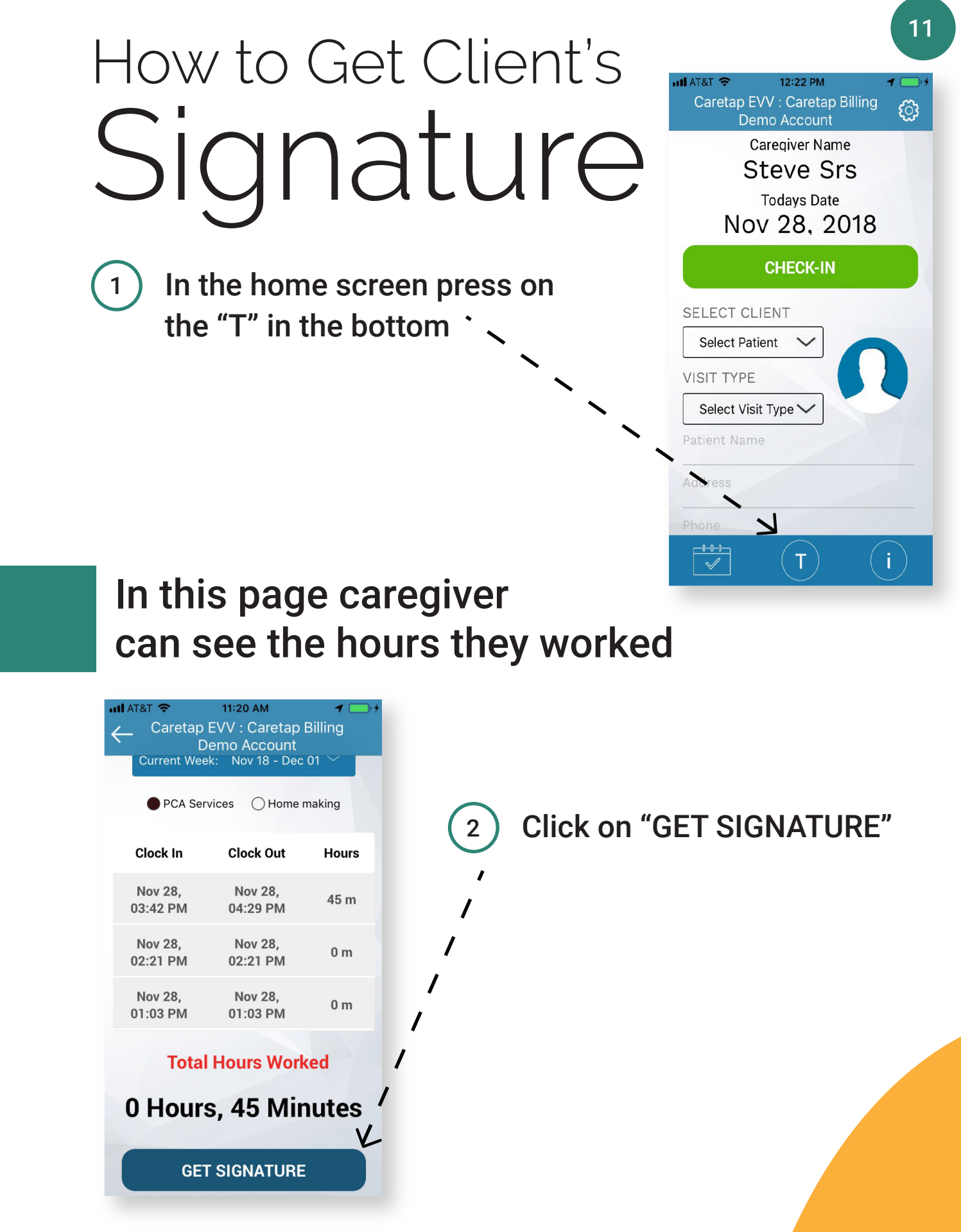

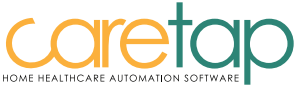

Confidential, not to be distributed without written permission from SRS Web Solutions Inc., Revision: 1.0.1

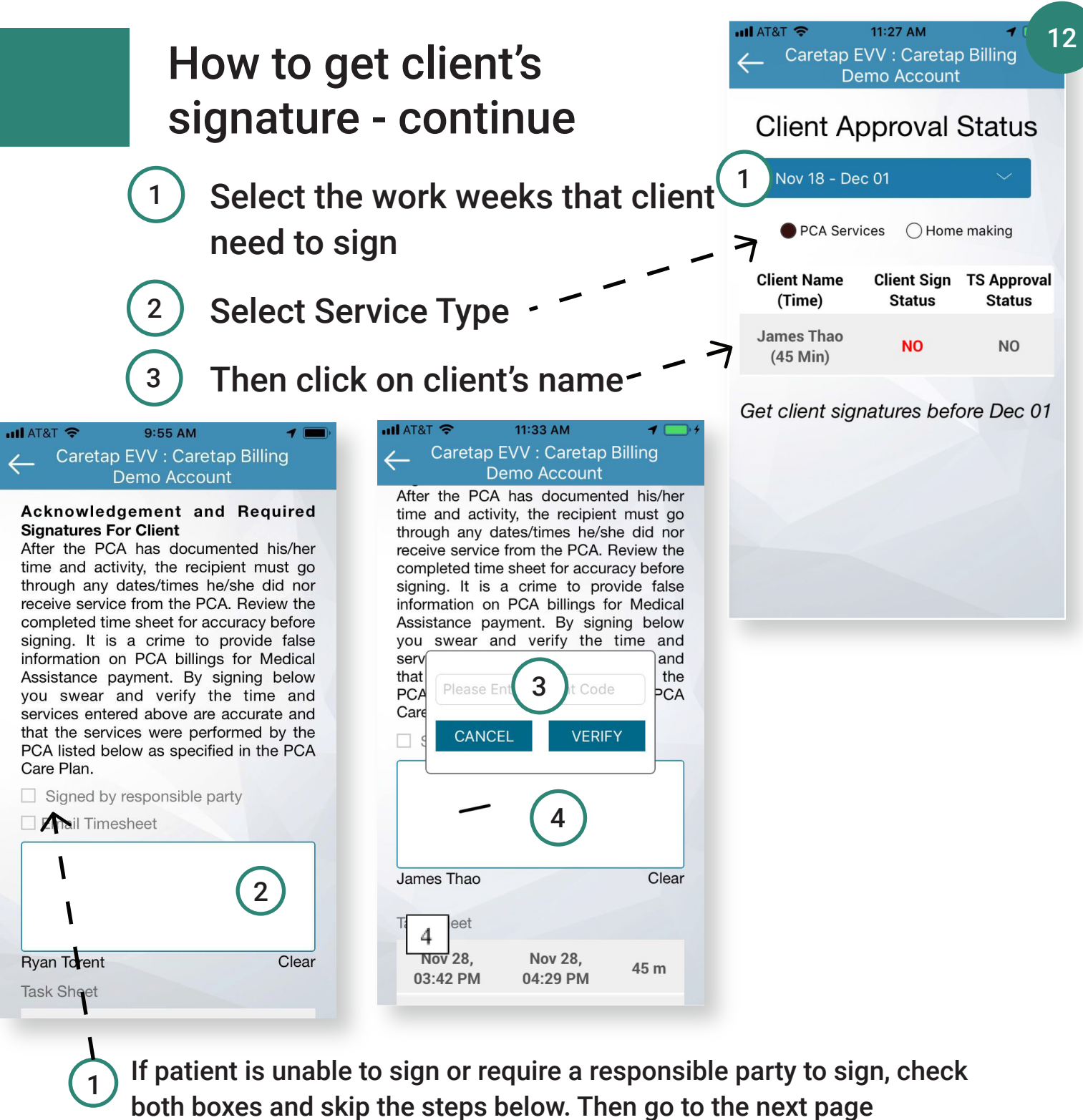

Have client sign here

Then input in client's Patient Code

Click "VERIFY" after client enter their secret code

Then have client finish signing their signature

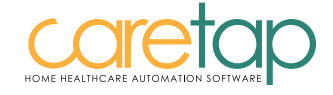

Confidential, not to be distributed without written permission from SRS Web Solutions Inc., Revision: 1.0.1

## How to get client's signature - continue

After the client successfully signed

- 1 Scroll up
- <sup>2</sup> Under the "Update PCA Signature"

Caregiver sign their signatures

<sup>3</sup> Then hit "DONE"

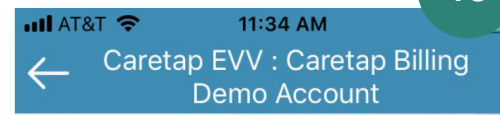

## Update PCA Signature

## Acknowledgement and Required Signatures For Caregiver

I certify and swear under penalty of law that I have accurately reported on this time sheet the hours I actually worked, the service I provided, and the dates and times worked. I understand that misreporting my hours is fraud for which I could face criminal prosecution and civil proceedings.

Steve Srs Clear DONE

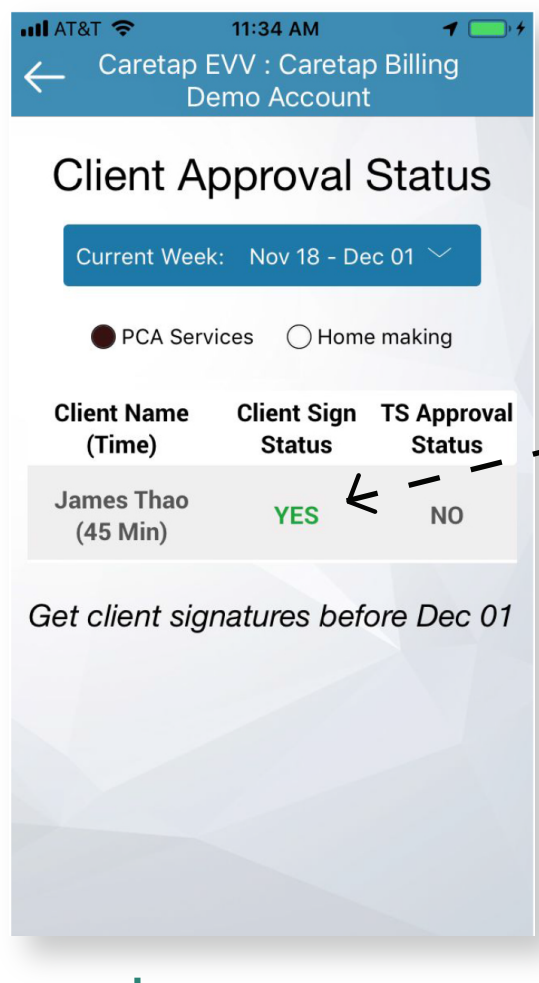

If both signatures are successfully captured, "Client Sign Status will indicate as "YES"

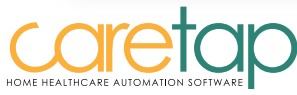

Confidential, not to be distributed without written permission from SRS Web Solutions Inc., Revision: 1.0.1